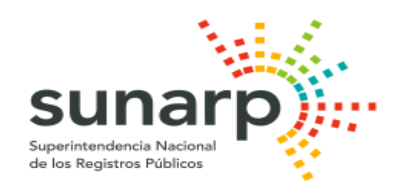

## **ANEXO N° 1**

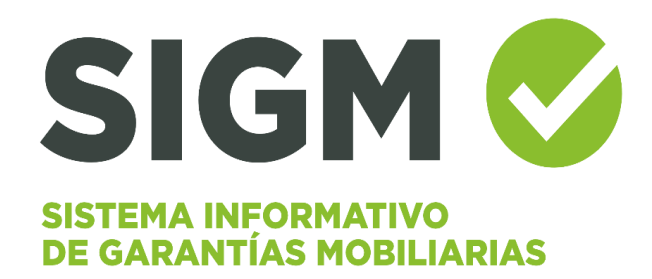

# **PROCESO DE SUSCRIPCIÓN**

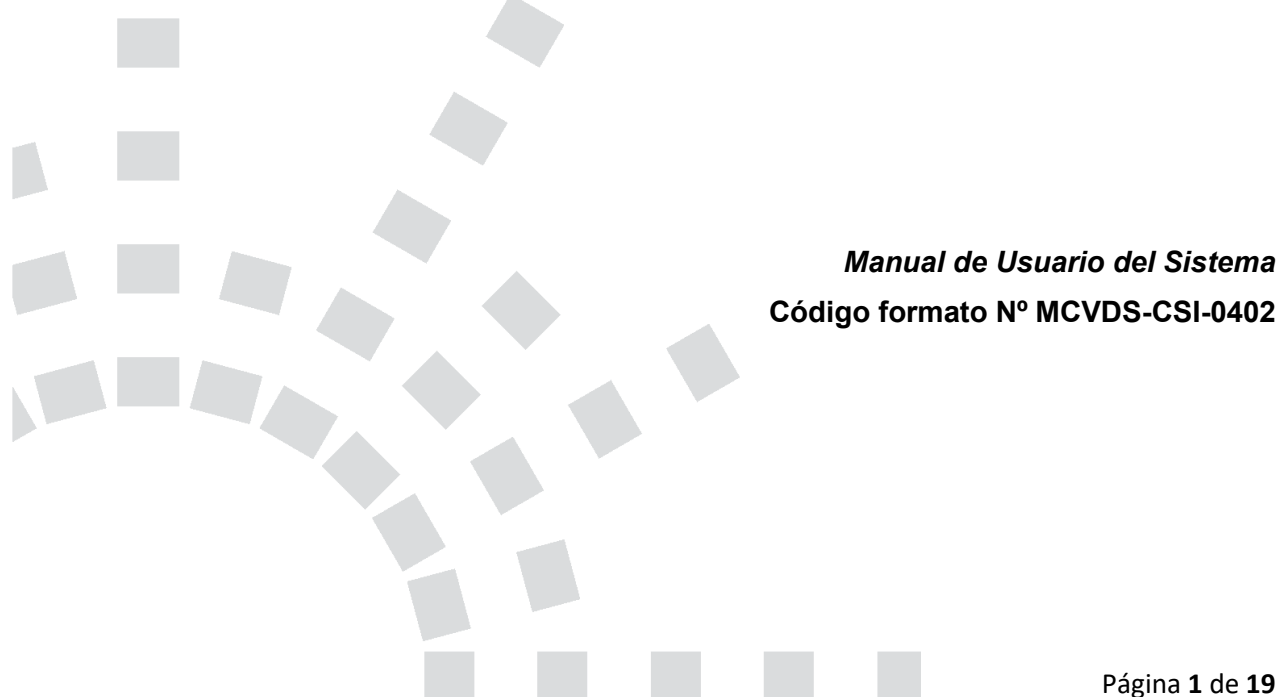

Página 1 de 19

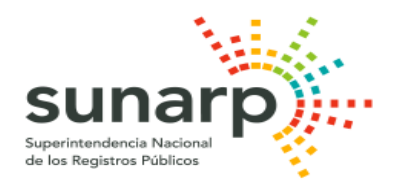

### <u>ÍNDICE</u>

| 1.   | REGISTRAR TITULAR DE LA CUENTA - PERSONA NATURAL  | 4  |
|------|---------------------------------------------------|----|
| 2.   | REGISTRAR TITULAR DE LA CUENTA - PERSONA JURÍDICA | 10 |
| 2.1. | ACREEDOR                                          | 11 |
| 2.2. | ENTIDAD ADMINISTRATIVA                            | 15 |

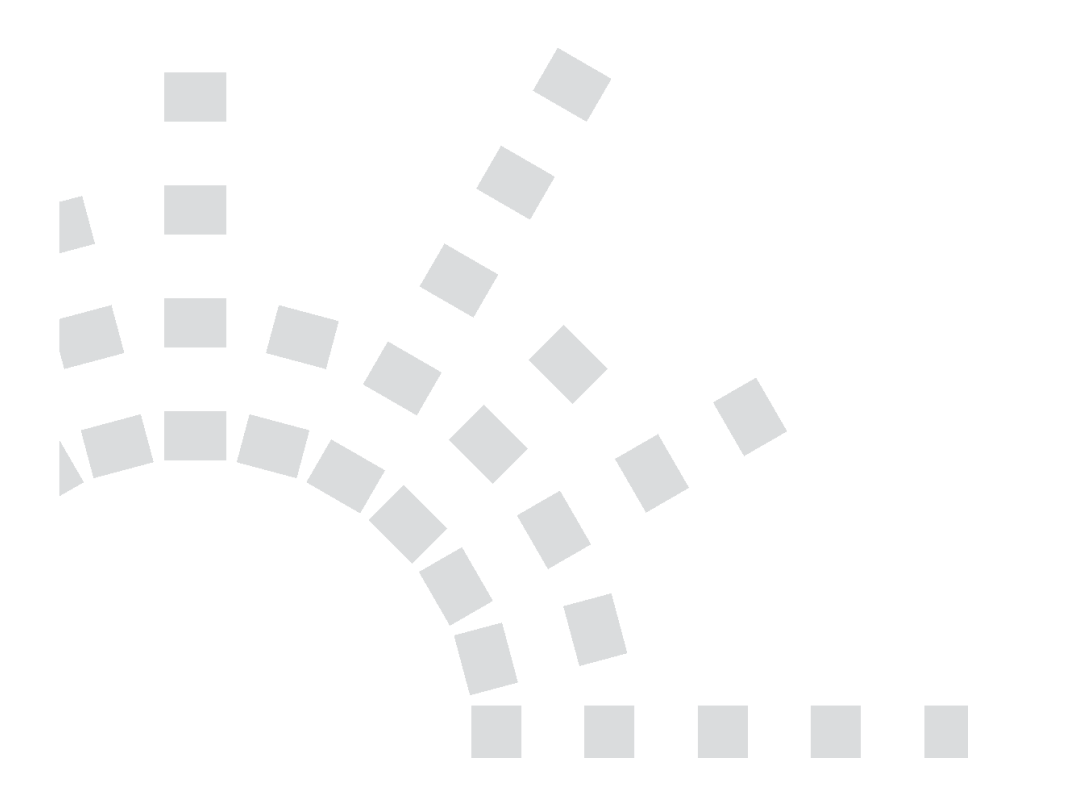

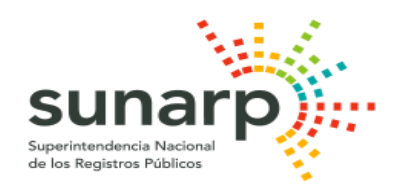

#### **REGISTRO DE USUARIOS**

La suscripción se realiza haciendo clic en el enlace **Suscríbete**, es necesario contar con certificado digital:

|                                                                                                    |                                                                | 🟠 Inicio 🛛 Solicitar Cer                        | rtificados 🗮 Servicios \vee 🧏 Iniciar sesión | Suscribete A Acceso funciona        |
|----------------------------------------------------------------------------------------------------|----------------------------------------------------------------|-------------------------------------------------|----------------------------------------------|-------------------------------------|
| Para solicitar                                                                                                    | publicidad registral respecto a i<br>ing                       | ias Garantias Mobiliarias inscritas<br>roso al: | annes del SIGM.                              | PUBLICIDAD Click                    |
|                                                                                                    | Por Dourder Garante                                            | CONS                                            | ULTA GRATUITA                                |                                     |
| Inscribe tu<br>garantía, de                                                                                                    | Los resultados de las consultas por no<br>palabras ingresadas. | ombre y razón social siempre retorna todos      | aquellos deudores garantes cuya razón socia  | al o nombres sean exactamente igual |
| manera sencilla                                                                                                    | Condición de la búsqueda                                       |                                                 |                                              |                                     |
| y a bajo costo.                                                                                                    | Por Número de Documento                                        |                                                 |                                              |                                     |
| Suscríbete                                                                                                    | Por nombre                                                     |                                                 |                                              |                                     |
| írvase verificar que cuenta con                                                                                                   | Denominación o Razón Social                                    |                                                 |                                              |                                     |
| I software de firma digital, de<br>o tenerio instalado, proceda a<br>lescargario de acuerdo a su<br>Istema operativo:<br>Windows: | ¡Operación exitosa!                                            | CLOUDFLARE<br>Privacidad - Jerminos             |                                              |                                     |
| 4IdentityClient 2.4.13<br>MacOS:<br>4IdentityClient                                                                               |                                                                | Consultar                                       | Limpiar                                      |                                     |

A continuación, se muestra el Contrato de Adhesión para el acceso al Sistema Informativo de Garantías Mobiliarias, luego de leer todo el documento deberá aceptar los "Términos y Condiciones":

|                                        | MODELO DE CONTRATO DE ADHESIÓN PARA EL ACCESO AL<br>SISTEMA INFORMATIVO DE GARANTÍAS MOBILIARIAS - SIGM                                                                                                    |              |
|----------------------------------------|----------------------------------------------------------------------------------------------------|--------------|
|                                        | El presente contrato de adhesión contiene los términos y condiciones que regulan el acceso y el uso del denominado Sistema Informativo de Garantías Mobiliarias (en adelante SIGM) por parte del titular de la cuenta usuaria del SIGM (en adelante "EL USUARIO"), sin perjuicio de otras comunicaciones, condiciones e instrucciones (particulares o específicas) que sean informadas oportunamente por la Superintendencia Nacional de los Registros Públicos (en adelante "LA SUNARP"), mediante la respectiva publicación en el Portal Institucional (www.gob.pe/sunarp), las cuales formarán parte integrante del presente contrato. |              |
|                                        | CLÁUSULA PRIMERA. – "LA SUNARP"                                                                                                    |              |
|                                        | 1.1. "LA SUNARP", es un organismo técnico especializado adscrito al Sector Justicia<br>y Derechos Humanos, con personería jurídica de Derecho Público, con patrimonio<br>propio y autonomía funcional, jurídico registral, técnica, económica, financiera y<br>administrativa.                                                                                                    |              |
|                                        | 1.2. "LA SUNARP" ejerce la función de administradora del SIGM, correspondiéndole                                                                                                    | Ŧ            |
| 🔽 Declar                               | estar de acuerdo con los términos y condiciones.                                                                                                    |              |
| Estimado/<br>Sírvase ver<br>operativo: | usuario/a:<br>car que cuenta con el software de firma digital, de no tenerlo instalado, proceda a descargarlo de acuerdo a su sistema<br><mark>Windows: 4IdentityClient 2.4.13- MacOS: 4IdentityClient</mark>                                                                                                    |              |
|                                        | Acepto No Acep                                                                                                    | oto          |
|                                        |                                                                                                    |              |
|                                        | Página <b>3</b> c                                                                                                    | le <b>19</b> |

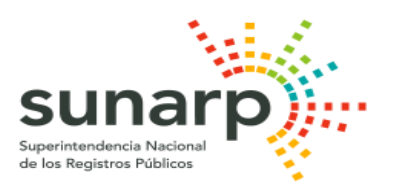

Luego, se muestra el formulario para el ingreso de la información del titular de cuenta, debe seleccionar Persona Natural o Persona Jurídica:

| SIGM C                       |                                                                                                    | Sunarpoint<br>Serverseter Matter                  |
|------------------------------|----------------------------------------------------------------------------------------------------|---------------------------------------------------|
| Ξ                            |                                                                                                    | sión ③ Suscribete 🛛 Acceso funcionarios de Sunarp |
| Estimado usuario, le inform  | namos que su solicitud de suscripción será enviada al personal del Sistema Informativo de Garantías Mobiliarias para su evaluación | y atención.                                       |
| REGISTRAR INFORMACIÓN DEL    | TITULAR DE CUENTA                                                                                                    |                                                   |
| Ver Términos y Condiciones d | de Uso                                                                                                    |                                                   |
| * Tipo de persona:           | SELECCIONAR V Nacional C Extranjera                                                                                                |                                                   |
| * Tipo de titular:           | PERSONA NATURAL PERSONA JÚRIDICA                                                                                                   |                                                   |
| * Tipo de documento:         | SELECCIONAR V                                                                                                    |                                                   |
| * Número de documento:       |                                                                                                    |                                                   |
| * Nombres:                   | Primer apellido:     Segundo apelli                                                                                                | do:                                               |
| * Sexo:                      | Masculino Femenino                                                                                                    |                                                   |

#### 1. REGISTRAR TITULAR DE LA CUENTA: PERSONA NATURAL

En el caso de la persona natural se debe seleccionar nacional o extranjera, se ingresa el tipo de documento y el número de documento.

En el supuesto de persona natural nacional se ingresa la fecha de emisión del Documento Nacional de Identidad (DNI), el cual se valida automáticamente con los datos registrados en el Registro Nacional de Identificación y Estado Civil (Reniec).

Para el caso de persona natural extranjera que cuente con carnet de extranjería, el número de documento se valida automáticamente con los datos registrados en la Superintendencia Nacional de Migraciones. En los demás supuestos la información se ingresará de forma manual:

|   | REGISTRAR INFORMACIÓN DEL    | TITULAR DE CUENTA         |                    |                                                       |                   |             |                        |
|---|------------------------------|---------------------------|--------------------|-------------------------------------------------------|-------------------|-------------|------------------------|
|   | Ver Términos y Condiciones o | le Uso                    |                    |                                                       |                   |             |                        |
|   | * Tipo de persona:           | PERSONA NATURAL           | \<br>\             | <ul> <li>Nacional          Extranjera     </li> </ul> |                   |             |                        |
|   | * Tipo de titular:           | ACREEDOR                  | \<br>\             |                                                       |                   |             |                        |
|   | * Tipo de documento:         | DOCUMENTO NACIONAL DE IDE | NTIDAD             |                                                       |                   |             |                        |
|   | * Número de documento:       |                           |                    | * Fecha de emisión:                                   | DD/MM/AAAA        |             | Validar                |
|   | * Nombres:                   |                           | * Primer apellido: |                                                       | Segundo apellido: |             |                        |
|   | * Sexo:                      | 🔵 Masculino 📄 Femenino    |                    |                                                       |                   |             |                        |
|   | Ubicación                    |                           |                    |                                                       |                   |             |                        |
|   | * Departamento :             | SELECCIONAR V             | * Provincia:       | SELECCIONAR V                                         | * Distrito :      | SELECCIONAR | $\vee$                 |
| · |                              |                           |                    |                                                       |                   |             |                        |
|   |                              |                           |                    |                                                       |                   | Página 4    | <b>1</b> de <b>1</b> ! |

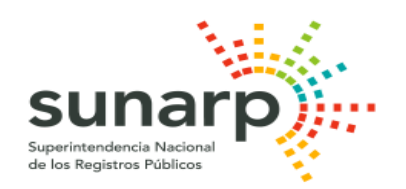

Los campos que se muestran en asterisco son obligatorios.

Para registrar la dirección se puede optar por una estructurada y no estructurada:

| Dirección                                                           | 📄 Estructurada 🔘 No Estructurada                                                     |                                     |                      |           |           |
|---------------------------------------------------------------------|--------------------------------------------------------------------------------------|-------------------------------------|----------------------|-----------|-----------|
| * Dirección no estructurada:                                        | AV PRIMAVERA 1878                                                                    |                                     |                      |           |           |
|                                                                     |                                                                                      |                                     |                      | 17/4      | //<br>400 |
| * Código de país:                                                   | +51 (PERU) V Teléfono fijo:                                                          |                                     | * Celular:           | 987654321 |           |
| * Correo:                                                           | CDIAZV@SUNARP.GOB.PE                                                                 | Validar Correo                      |                      |           |           |
| Correo 2:                                                           |                                                                                      |                                     |                      |           |           |
| * Estado civil :                                                    | SOLTERO V                                                                            | * Unión de hecho:                   | NO                   |           | V         |
| ¿Este titular tiene un represen                                     | tante con autorización y poderes delegados? 🗌                                        |                                     |                      |           |           |
| ¿Desea asignar a un administr                                       | ador de cuenta? 🗌                                                                    |                                     |                      |           |           |
| * Campos obligatorios.<br>** Se requiere ingresar al menos un campo | x                                                                                    |                                     |                      |           |           |
| 6 Estimado usuario, le informan                                     | nos que su solicitud de suscripción será enviada al personal del Sistema Informativo | de Garantías Mobiliarias para su ev | aluación y atención. |           |           |
|                                                                     | Previsualizar Solicitud                                                              | Cancelar                            |                      |           |           |

Al momento de ingresar el correo electrónico, se muestra una ventana de confirmación para que valide si el correo ingresado es correcto:

|                            | +51 (PERU)                                  |      | Teléfono fijo :                                     |                                                                    |   | * Celular: | 98 |
|----------------------------|---------------------------------------------|------|-----------------------------------------------------|--------------------------------------------------------------------|---|------------|----|
|                            | CDIAZV@SUNARP.GOB.PE                        |      | Confirmaci<br>elect<br>Verifique que el correo elec | i <b>ón de correo</b><br>trónico<br>trónico ingresado sea correcto | X | NO         |    |
| epresentant<br>dministrado | e con autorización y pode<br>r de cuenta? 🗌 | ere: | CDIAZV@S<br>S(, es correcto                         | UNARP.GOB.PE<br>No, Cancelar                                       |   |            |    |
|                            |                                             |      |                                                     |                                                                    |   |            |    |
|                            |                                             |      |                                                     |                                                                    |   |            | Pá |

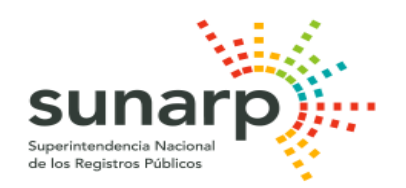

| Sunarp - Validación de Correo 🔉 Recibidos 🗙                         |                       |   | 8 | Ø |
|---------------------------------------------------------------------|-----------------------|---|---|---|
| sigmSunarp@sunarp.gob.pe<br>para mi ★                               | 3:15 (hace 0 minutos) | ☆ | ¢ | : |
| Estimado Usuario                                                    |                       |   |   |   |
| Para continuar ingrese el siguiente código de verificación: 658739. |                       |   |   |   |
| Fecha: 08/07/2024 03:15 AM                                          |                       |   |   |   |
| Sunarp)                                                             |                       |   |   |   |
| ( Responder Reenviar                                                |                       |   |   |   |

Al indicar Sí, es correcto; se enviará un código al correo ingresado:

El código deberá ingresarlo en la siguiente ventana y presionar el botón Validar:

| Verifica tu correo electrónico $	imes$                                                                         |
|----------------------------------------------------------------------------------------------------|
| Ingresa el código de 6 dígitos que enviamos a CDIAZV@SUNARP.GOB.PE.<br>¿No has recibido el correo electrónico? |
| Reenviar código                                                                                                |
| 658739                                                                                                    |
| Validar Cancelar                                                                                               |

La sección Cónyuge /Conviviente se habilitará siempre y cuando tenga Unión de Hecho:

| * Estado civil:                   | SOLTERO                      | ,<br> | * Unión de hecho: | [        | SI |                    | <      |
|-----------------------------------|------------------------------|-------|-------------------|----------|----|--------------------|--------|
| <br>* Oficina registral :         | SELECCIONAR                  |       |                   |          |    |                    |        |
| <br>* Partida registral :         |                              |       | Validar Partida   |          |    |                    |        |
| REGISTRAR INFORMACIÓN DEL CÓNYUGE | : O CONVIVIENTE              |       |                   |          |    |                    |        |
| * Tipo de documento:              | SELECCIONAR                  |       |                   |          |    |                    |        |
| * Número de documento :           |                              |       |                   |          |    |                    |        |
| * Nombres:                        |                              |       |                   |          |    |                    |        |
| * Primer apellido:                |                              |       | Segundo apellido: |          |    |                    |        |
| * Sexo:                           | Masculino Femenino           |       |                   |          |    |                    |        |
| Ubicación                         |                              |       |                   |          |    |                    |        |
| Departamento:                     | SELECCIONAR V Provincia:     |       | CIONAR V          | Distrito | :  | SELECCIONAR        | $\vee$ |
| Dirección:                        | Estructurada No Estructurada |       |                   |          |    |                    |        |
|                                   |                              |       |                   |          |    |                    |        |
|                                   |                              |       |                   |          |    | Página <b>6</b> de | 19     |

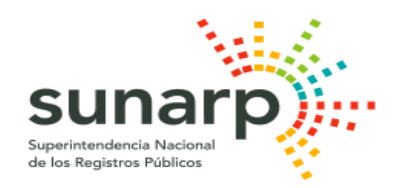

Si tiene un representante con autorización y poderes delegados, se mostrará el formulario con los datos del representante legal:

| ¿Este titular tiene un representar | ite con autorización y poderes delegados? 🔜 | ←              |                   |            |             |       |
|------------------------------------|---------------------------------------------|----------------|-------------------|------------|-------------|-------|
| REGISTRAR INFORMACIÓN DEL REPRE    | SENTANTE                                    |                |                   |            |             |       |
| Deseo registrar un segundo represe | intante                                     |                |                   |            |             |       |
| Representante 1                    |                                             |                |                   |            |             |       |
|                                    |                                             |                |                   |            |             |       |
| * Tipo de documento:               | SELECCIONAR                                 |                | ×                 |            |             |       |
| * Número de documento:             |                                             |                |                   |            |             |       |
| * Nombres:                         |                                             |                |                   |            |             |       |
|                                    |                                             |                |                   |            |             |       |
| * Primer apellido :                |                                             |                | Segundo apellido: |            |             |       |
| * Sexo:                            | Masculino Femenino                          |                |                   |            |             |       |
| Ubicación                          |                                             |                |                   |            |             |       |
| Departamento :                     | SELECCIONAR V                               | Provincia:     | SELECCIONAR V     | Distrito : | SELECCIONAR | V     |
| * Dirección :                      |                                             |                |                   |            |             |       |
|                                    |                                             |                |                   |            |             | 0/400 |
| * Código de país:                  | SELECCIONAR V                               | Teléfono fijo: |                   | * Celular: |             |       |
|                                    |                                             |                |                   |            |             |       |

Si desea agregar un administrador de la cuenta deberá habilitar el formulario:

| REGISTRAR INFORMACIÓN DEL AL    | DMINISTRADOR DE CUENTA                     |                   |                       |   |
|---------------------------------|--------------------------------------------|-------------------|-----------------------|---|
| Deseo registrar un segundo adr  | ministrador de cuenta                      |                   |                       |   |
| Administrador 1                 |                                            |                   |                       |   |
|                                 |                                            |                   |                       |   |
| Declaro que cuento con la facul | tad de representar al titular de la cuenta |                   |                       |   |
| · npo de documento.             | 2000/01/NRA                                |                   |                       |   |
| * Número de documento:          |                                            |                   |                       |   |
| * Nombres:                      |                                            |                   |                       |   |
| * Primer Apallido               |                                            | Saturdo Apallidos |                       |   |
| • Prince Apendo.                |                                            | Segundo Apelindo. |                       |   |
| * Sexo:                         | Masculino Femenino                         |                   |                       |   |
| Ubicación                       |                                            |                   |                       |   |
| Departamento :                  | SELECCIONAR V Provincia:                   | SELECCIONAR V     | Distrito : SELECCIONA | R |
| * Dirección :                   |                                            |                   |                       |   |
|                                 |                                            |                   |                       |   |
| L                               |                                            |                   |                       |   |
|                                 |                                            |                   |                       |   |
|                                 |                                            |                   |                       |   |
|                                 |                                            |                   |                       |   |

N

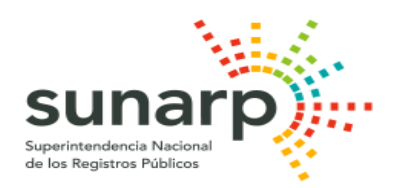

#### Luego se previsualiza la Solicitud de Suscripción:

| * Estado civil:                                                                                                    | SOLTERO | V | * Unión de hecho: | NO | V |  |  |
|----------------------------------------------------------------------------------------------------|---------|---|-------------------|----|---|--|--|
| ¿Este titular tiene un representante con autorización y poderes delegados? 🗌                                                                                               |         |   |                   |    |   |  |  |
| ¿Desea asignar a un administrador de cuenta? 🗌                                                                                                    |         |   |                   |    |   |  |  |
| * Campos obligatorios.<br>** Se requiere ingresar al menos un campo.                                                                                                    |         |   |                   |    |   |  |  |
| • Estimado usuario, le informamos que su solicitud de suscripción será enviada al personal del Sistema Informativo de Garantías Mobiliarias para su evaluación y atención. |         |   |                   |    |   |  |  |
| Previsualizar Solicitud Cancelar                                                                                                    |         |   |                   |    |   |  |  |

|                     | SOLICITUD DE SU                 | ISCRIPCIÓN AL SIGI   | И                    |
|---------------------|---------------------------------|----------------------|----------------------|
| Asunto de la solici | ud: SUSCRIPCIÓN                 |                      |                      |
|                     | INFORMACIÓN DEI                 | TITULAR DE CU        | ENTA                 |
| Tino de persona:    |                                 | Tino de titular:     |                      |
| Nacionalidad:       | NACIONAL                        | ripo de titular:     | ACREEDOR             |
| Tipo de documento:  | DOCUMENTO NACIONAL DE IDENTIDAL | Número de documento: | 43 25                |
| Nombres:            | ANA                             | Comundo en ellidor   |                      |
| Sexo:               | FEMENINO                        | segundo apenido:     | VENTORA              |
|                     |                                 |                      |                      |
|                     |                                 |                      | Pegrecer Firmer v Fr |
|                     |                                 |                      | Regresar Firmar y Er |

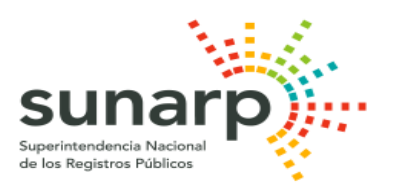

Al hacer clic en el botón firmar y enviar la solicitud se muestra el mensaje de confirmación:

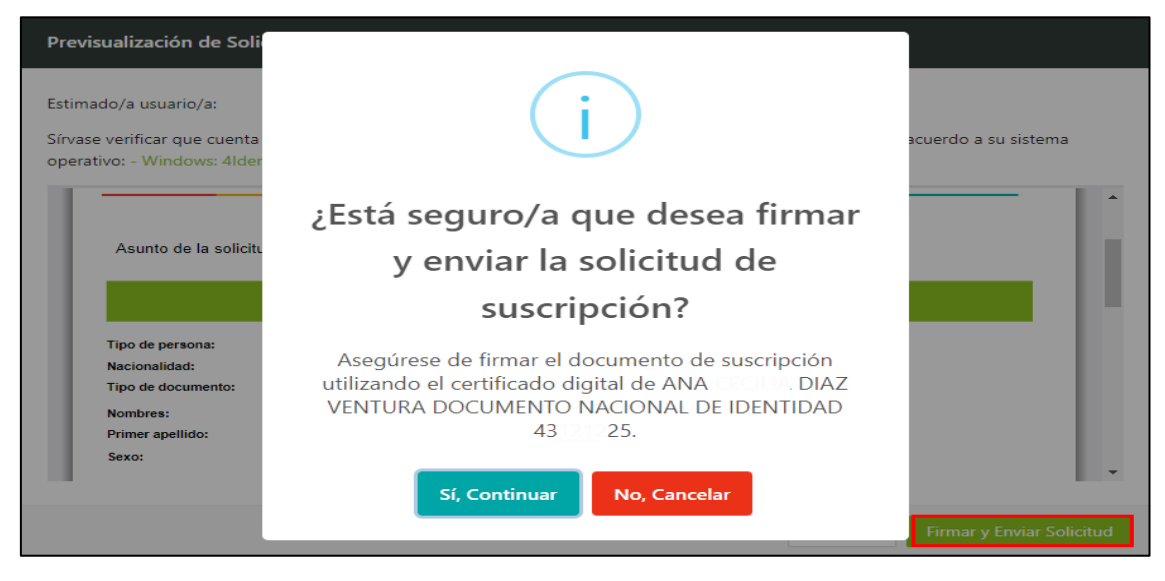

El sistema busca el certificado digital de la persona que va a firmar la Solicitud de Suscripción.

Debe firmar la Solicitud de Suscripción el titular de la cuenta o su representante:

|                          |                                                        | SUSCRIPCION_26                                                                          | 55_61282.pdf                                   | página                    | a(1/1) < _>               |
|--------------------------|--------------------------------------------------------|-----------------------------------------------------------------------------------------|------------------------------------------------|---------------------------|---------------------------|
| Previsualización de Soli | citud de Suscripción                                   |                                                                                         |                                                |                           |                           |
| e<br>ir<br>S             | connected<br>i no ve un cuadro de diálogo, haga clicer | FECHA Y HORA DE G<br>SUNARPO<br>Maranana Sunarpo<br>Maranana Sunarpo<br>Firmar a contin | ENERACIÓN: 08/07/2024 03:39 AU                 | PCIÓN AL SIGM No. 265     |                           |
| 4                        | Firma                                                  | Fecha y hora de la sol<br>Asunto de la solicitud:                                       | icitud: 08/07/2024 03:39 AM                    | sunarp                    | DE LOS REGISTROS PUBLICOS |
|                          |                                                        |                                                                                         | INFORMACIÓN DEL                                | TITULAR DE CUENTA         |                           |
|                          | _                                                      | Tipo de persona:<br>Nacionalidad:                                                       | PERSONA NATURAL<br>NACIONAL                    | Tipo de titular: ACREEDO  | DR                        |
|                          | Previsualizar Solicitud                                | Tipo de documento:<br>Nombres:<br>Primer analida:                                       | DOCUMENTO NACIONAL DE IDENTIDAD<br>ANA<br>DIAZ | Número de documento: 4 ?5 |                           |
| a gratuita): 0800-27164  |                                                        |                                                                                         |                                                | Firma                     | ar Cancelar               |
|                          |                                                        |                                                                                         |                                                |                           |                           |
|                          |                                                        |                                                                                         |                                                | Pág                       | ina <b>9</b> de <b>19</b> |

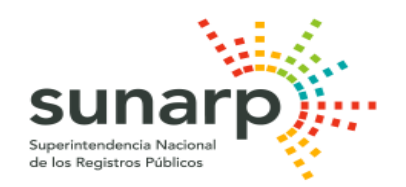

Si no encuentra el certificado digital, no enviará la solicitud.

Una vez firmada y enviada la Solicitud de Suscripción, recibirá un correo electrónico de confirmación por el envío:

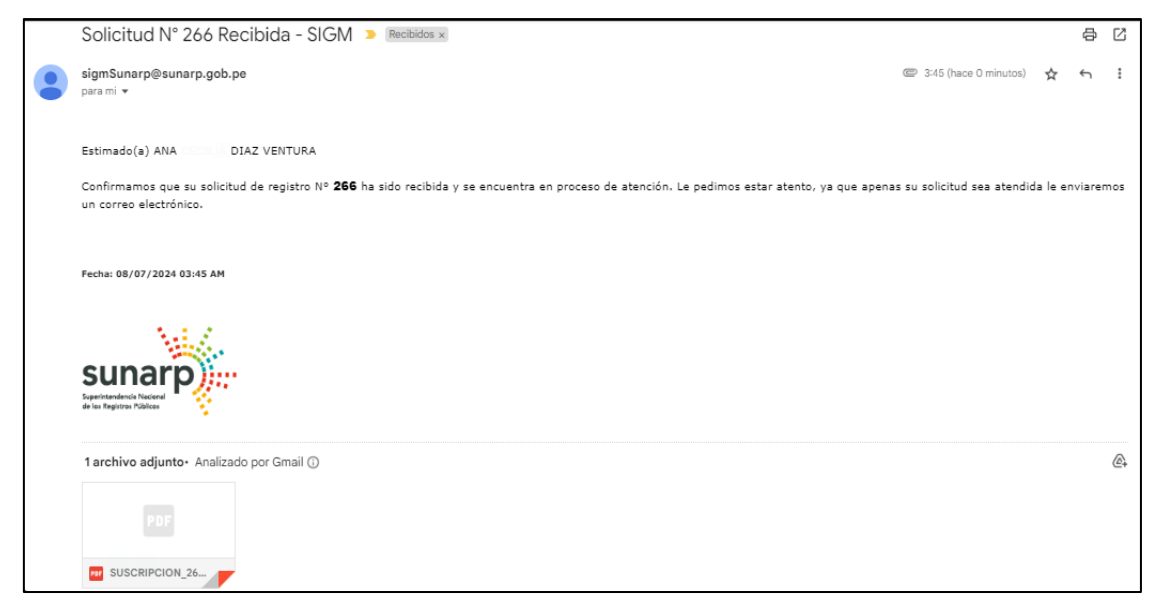

#### 2. REGISTRAR TITULAR DE LA CUENTA – PERSONA JURÍDICA

Para el registro de una persona jurídica nacional, debe seleccionar el tipo de titular (Acreedor o Entidad Administrativa o Corte Superior):

| SIG<br>SISTEMA INFOR<br>DE GARANTIAS | MATIVO<br>MOBILIARIAS     |                                     |                                |                              |                                   |                            | Sunarp<br>Sourrendence National<br>de las fegierase Vité loss |
|--------------------------------------|---------------------------|-------------------------------------|--------------------------------|------------------------------|-----------------------------------|----------------------------|---------------------------------------------------------------|
| Ξ                                    |                           |                                     |                                | 🔓 Inicio 🛛 🗟 Solicitar Cert  | ificados ≔ Servicios ⊻ 🛛 A Inicia | r sesión 💿 Suscribete 🛛 Ac | ceso funcionarios de Su                                       |
| Estin                                | mado usuario, le informan | nos que su solicitud de suscripción | n será enviada al personal del | Sistema Informativo de Garan | ias Mobiliarias para su evaluac   | ión y atención.            |                                                               |
| REGISTRA                             | AR INFORMACIÓN DEL TIT    | 'ULAR DE CUENTA                     |                                |                              |                                   |                            |                                                               |
| Ver Tér                              | rminos y Condiciones de l | Jso                                 |                                |                              |                                   |                            |                                                               |
| * Tipo de p                          | persona:                  | PERSONA JÚRIDICA                    |                                | V  Nacional                  | ) Extranjera                      |                            |                                                               |
| * Tipo de t                          | titular:                  | ACREEDOR                            |                                | v                            |                                   |                            |                                                               |
| * Tipo de c                          | documento:                | ACREEDOR<br>ENTIDAD ADMINISTRATIVA  |                                |                              |                                   |                            |                                                               |
| * Número                             | de documento :            | CORTE SUPERIOR                      |                                | Validar                      |                                   |                            |                                                               |
| * Razon so                           | ocial:                    |                                     |                                |                              |                                   |                            |                                                               |
|                                      |                           |                                     |                                |                              |                                   |                            |                                                               |
|                                      |                           |                                     |                                |                              |                                   | Pág                        | ina <b>10</b> d                                               |

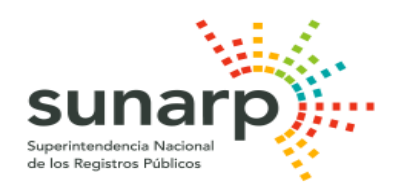

#### 2.1. ACREEDOR

Ingrese el número del Registro Único de Contribuyentes (RUC) y presione el botón validar para mostrar la Razón Social, que se valida automáticamente con la información registrada en la Superintendencia Nacional de Aduanas y de Administración Tributaria (Sunat).

| REGISTRAR INFORMACIÓN DEL TITULAR DE CUENTA |                                            |  |  |  |
|---------------------------------------------|--------------------------------------------|--|--|--|
| Ver Términos y Condicione                   | s de Uso                                   |  |  |  |
| * Tipo de persona:                          | PERSONA JÚRIDICA V 💿 Nacional 🔿 Extranjera |  |  |  |
| * Tipo de titular:                          | ACREEDOR                                   |  |  |  |
| * Tipo de documento:                        | REG. UNICO DE CONTRIBUYENTE                |  |  |  |
| * Número de documento:                      | 20111489646 Validar                        |  |  |  |
| * Razon social:                             |                                            |  |  |  |

Para el registro de la dirección se tiene dos opciones:

- Estructurada: Los datos con \*\* significa que debe ingresar al menos uno de ellos.

| Dirección               | Estructurada      No Estrucut | rada   |         |  |
|-------------------------|-------------------------------|--------|---------|--|
| Urbanización/A.H/Otros: |                               | **Mz:  | **Lote: |  |
| * A.v/Jr/Calle/Pasaje:  |                               | **Nro: | **Int:  |  |

- **No Estructurada**: Permite el ingreso de máximo 400 caracteres.

| Dirección:                   | Estructurada 💿 No Estrucutrada |       |
|------------------------------|--------------------------------|-------|
| * Dirección no estructurada: | MI DIRECCIÓN 123               |       |
|                              | 16                             | // 00 |
|                              |                                | 1/400 |

Para el registro del correo, debe presionar el botón Validar Correo.

|     | C 6                                                    | in de como           | ×  |  |
|-----|--------------------------------------------------------|----------------------|----|--|
|     | electr                                                 | n de correo<br>ónico |    |  |
| Ver | fique que el correo electrónico ingresado sea correcto |                      | to |  |
|     | CDIAZV@SUI                                             | NARP.GOB.PE          |    |  |
|     | _                                                      |                      |    |  |

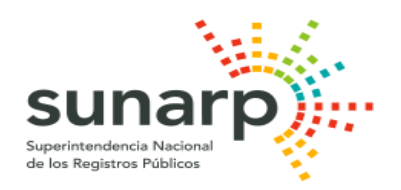

Recibirá un correo con un código de verificación:

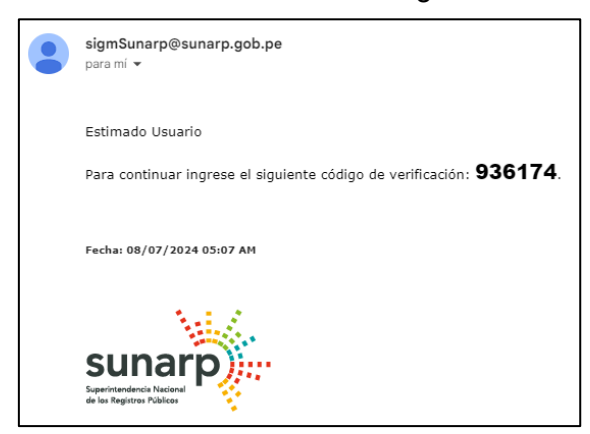

El código recibido debe ser ingresado en el sistema y validar:

| * Correo:            | CDIAZV@SUNARP.GOB.PE | 0      | Limpiar            | * Código de confirmación: 936174 | 0      |
|----------------------|----------------------|--------|--------------------|----------------------------------|--------|
| Correo 2:            |                      |        |                    |                                  |        |
| * Sector productivo: | OTRAS ACTIVIDADES    | $\vee$ | * Tipo de empresa: | SOCIEDAD ANÓNIMA CERRADA         | $\sim$ |

**SECCIÓN REGISTRAR INFORMACIÓN DEL REPRESENTANTE LEGAL:** Se debe llenar la información del representante legal, así como validar el correo electrónico.

En esta sección se validará la oficina registral y el número de partida registral al presionar el botón Validar Partida:

| * Correo:                                            | CDIAZV@SUNARP.GOB.PE | ٢      | Limpiar         | * Código de confirmación: 964315 🛛 🖉 |
|------------------------------------------------------|----------------------|--------|-----------------|--------------------------------------|
| * Oficina registral :                                | LIMA                 | $\sim$ |                 |                                      |
| <br>* Partida registral :                            | 11013380             |        | Validar Partida |                                      |
|                                                      |                      |        |                 |                                      |
| $\checkmark$                                         |                      |        |                 |                                      |
| La partida N° 11013380 ha sido<br>validada con éxito |                      |        |                 |                                      |
| Sistema Informativo de Garantías Mobiliarias         |                      |        |                 |                                      |
|                                                      |                      |        |                 |                                      |

**SECCIÓN REGISTRAR INFORMACIÓN DEL ADMINISTRADOR DE CUENTA:** Si desea agregar un segundo administrador debe habilitar la casilla.

Para continuar con el registro debe de marcar la casilla "Declaro que cuento con la facultad de representar al titular de la cuenta":

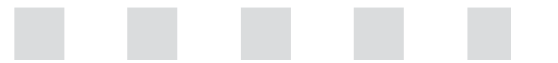

Página 12 de 19

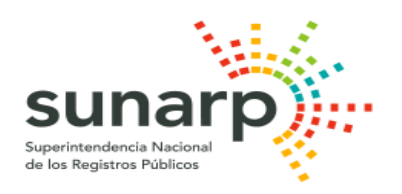

| REGISTRAR INFORMACIÓN DEI    | L ADMINISTRADOR DE CUENTA           | l I          |                   |             |        |
|------------------------------|-------------------------------------|--------------|-------------------|-------------|--------|
| Deseo registrar un segundo   | administrador de cuenta             |              |                   |             |        |
| Administrador 1              |                                     |              |                   |             |        |
| Declaro que cuento con la fa | acultad de representar al titular ( | de la cuenta |                   |             |        |
| * Tipo de documento :        | SELECCIONAR                         |              |                   |             | $\sim$ |
| * Número de documento:       |                                     |              |                   |             |        |
| * Nombres:                   |                                     |              |                   |             |        |
| * Primer Apellido :          |                                     |              | Segundo Apellido: |             |        |
| * Sexo:                      | O Masculino O Fem                   | ienino       |                   |             |        |
| Ubicación                    |                                     |              |                   |             |        |
| Departamento:                | SELECCIONAR                         | $\sim$       |                   |             |        |
| Provincia :                  | SELECCIONAR                         | $\vee$       | Distrito :        | SELECCIONAR | $\vee$ |
| * Dirección :                |                                     |              |                   |             |        |
|                              |                                     |              |                   |             | 0/400  |

Llenados todos los campos del formulario puede previsualizar la Solicitud de Suscripción:

| * Código de país:                                                                                                    | +51 (PERU)                           | /                             |                                                 |
|----------------------------------------------------------------------------------------------------|--------------------------------------|-------------------------------|-------------------------------------------------|
| Teléfono Fijo:                                                                                                    |                                      | * Celular:                    | 987654321                                       |
| * Correo:                                                                                                    | CDIAZV@SUNARP.GOB.PE                 | Limpiar                       | * Código de confirmación: 937245 🛛 🥹            |
| <ul> <li>Campos obligatorios.</li> <li>** Se requiere ingresar al menos un campo.</li> <li>Estimado usuario, le informamos<br/>evaluación y atención.</li> </ul> | que su solicitud de suscripción será | enviada al personal del Siste | ma Informativo de Garantías Mobiliarias para su |
|                                                                                                    | Previsualizar Solicitud              | Cancelar                      |                                                 |
|                                                                                                    |                                      |                               |                                                 |
|                                                                                                    |                                      |                               |                                                 |
|                                                                                                    |                                      |                               | Página <b>13</b> de <b>19</b>                   |

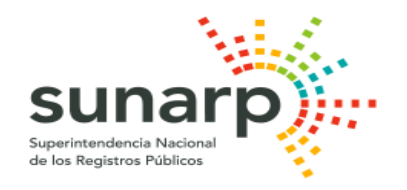

| Previ                    | isualización de Solici                                                      | tud de Suscripción                                                           |                                    |                     |                        |         |
|--------------------------|-----------------------------------------------------------------------------|------------------------------------------------------------------------------|------------------------------------|---------------------|------------------------|---------|
| Estim<br>Sírvas<br>opera | ado/a usuario/a:<br>se verificar que cuenta co<br>ativo: - Windows: 4Identi | on el software de firma digital, de r<br>tyClient 2.4.13- MacOS: 4IdentityCl | o tenerlo instalado, proce<br>ient | da a descargarlo de | e acuerdo a su sistema | 3       |
|                          |                                                                             |                                                                              |                                    | S                   |                        |         |
|                          |                                                                             | SOLICITUD DE SU                                                              | JSCRIPCIÓN AL SIGI                 | N                   |                        |         |
|                          | Asunto de la solicitud                                                      | SUSCRIPCIÓN                                                                  |                                    |                     |                        |         |
|                          |                                                                             | INFORMACIÓN DE                                                               | L TITULAR DE CU                    | ENTA                |                        |         |
|                          | Tipo de persona:                                                            | PERSONA JURÍDICA                                                             | Tipo de titular:                   | ACREEDOR            |                        |         |
|                          | Nacionalidad:                                                               | NACIONAL<br>REG. LINICO DE CONTRIBUMENTE                                     | Número de documento:               | 20111489848         |                        |         |
|                          | Razón social:                                                               | EDILPLAST SRL                                                                |                                    | 2011110010          |                        | -       |
|                          |                                                                             |                                                                              |                                    | Regresar            | Firmar y Enviar So     | licitud |

#### Seleccionar Firmar y Enviar Solicitud, el sistema busca el certificado de firma digital:

|                                                                                                    | SUSCRIPCION_267_63497.pdf                                                                                                    | página ( 1/2 ) 🛛 < 🕞                                                                                   |
|----------------------------------------------------------------------------------------------------|----------------------------------------------------------------------------------------------------|----------------------------------------------------------------------------------------------------|
| Previsualización de Solicitud de Suscripción                                                                                                | Firmary Envior Solicitud                                                                                                    |                                                                                                    |
| connected                                                                                                    |                                                                                                    |                                                                                                    |
| Si no ve un cuadro de diálogo, haga clic en Firmar a continuación                                                                           | SOLICITUD DE SUSCRIPCIÓN AL SIGM No.                                                                                                    | . 267                                                                                                  |
| Firma                                                                                                    | Fecha y hora de la solicitud: 08/07/2024 ( i 39 AM<br>Asunto de la solicitud: SUSCRIPCIÓN                                                                                    | 6 by DIAZ VENTURA An: FAU 20267073580<br>Mago de Surco<br>9-Uma<br>MERITANZ: DE LOS RECISTROS PUBLICOS |
|                                                                                                    | INFORMACIÓN DEL TITULAR DE CUE                                                                                                    | ENTA                                                                                                   |
| Previsualizar Solicitud Cancelar                                                                                                    | Tipo de parsenia: PERSONA JURDICA Tipo de Butar:<br>Nacionalidad: NACIONAL<br>Tipo de accumento: PERSUNDO DE CONTINUYENTE Namero de documento:<br>Razón exclet: EDURTAST SRL | AGREEDOR<br>20111489646                                                                                |
| elefónica: (051) 208-3100<br>iformación: ALÓ Sunarp (línea gratuita): <b>0800-27164</b><br>st@sunarp.gob.pe @ 2023 v1.0.173.qa - Superinten |                                                                                                    | Firmar Cancelar                                                                                        |

Luego recibirá el correo de confirmación de envío de la Solicitud de Suscripción:

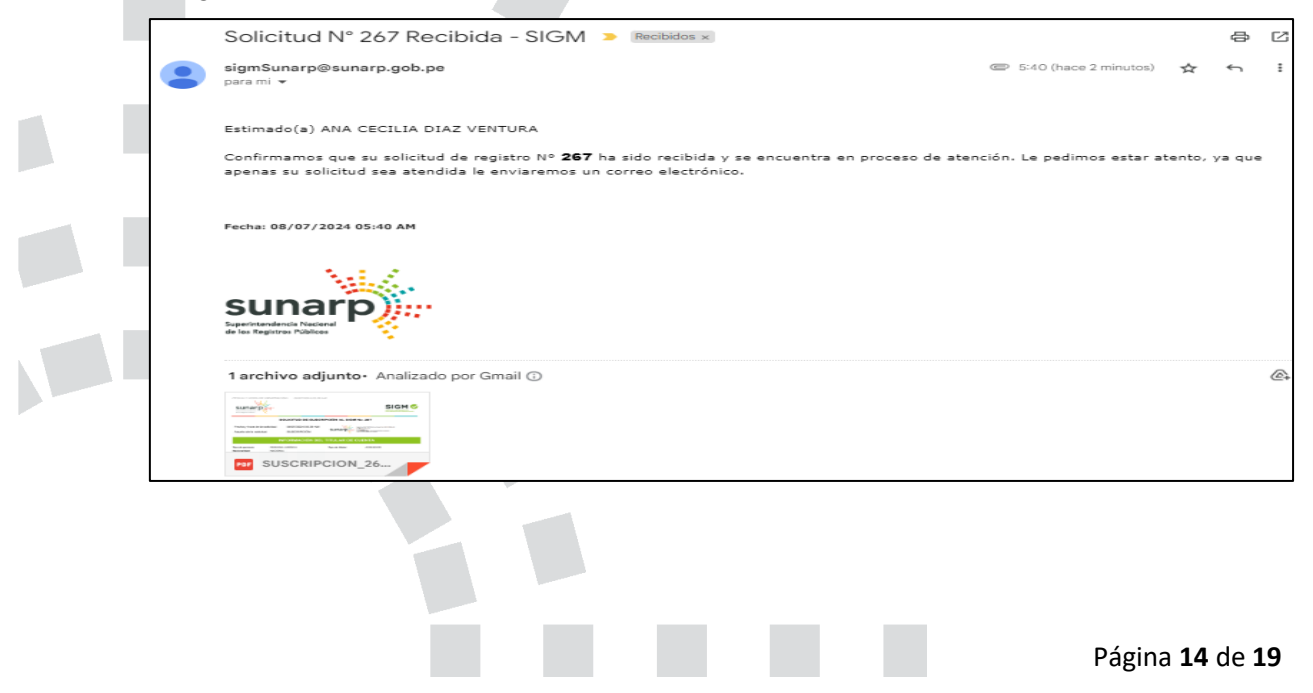

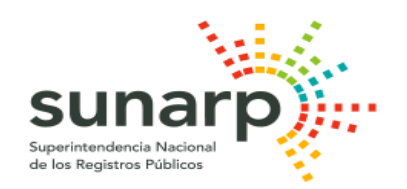

#### 2.2. ENTIDAD ADMINISTRATIVA

Ingrese el número del RUC y presione el botón validar para mostrar la Razón Social, que se valida automáticamente con la información registrada en la Sunat):

| REGISTRAR INFORMACIÓN DEL TITULAR DE CUENTA |                                          |  |  |  |  |
|---------------------------------------------|------------------------------------------|--|--|--|--|
| Ver Términos y Condiciones de Us            | 0                                        |  |  |  |  |
| * Tipo de persona:                          | PERSONA JÚRIDICA v O Nacional Extranjera |  |  |  |  |
| * Tipo de titular:                          | ENTIDAD ADMINISTRATIVA                   |  |  |  |  |
| * Tipo de documento :                       | REG, UNICO DE CONTRIBUYENTE              |  |  |  |  |
| * Número de documento:                      | 20131372001 Validar                      |  |  |  |  |
| * Razon social:                             |                                          |  |  |  |  |

Para el registro de la dirección se tiene dos opciones:

- Estructurada: Los datos con \*\* significa que debe ingresar al menos uno de ellos.

| Dirección               | Estructurada O No Estrucut | rada   |         |  |
|-------------------------|----------------------------|--------|---------|--|
| Urbanización/A.H/Otros: |                            | **Mz:  | **Lote: |  |
| * A.v/Jr/Calle/Pasaje:  |                            | **Nro: | **Int:  |  |

- **No Estructurada**: Permite el ingreso de máximo 400 caracteres.

| Dirección                    | 🔷 Estructurada   |
|------------------------------|------------------|
| * Dirección no estructurada: | MI DIRECCIÓN 123 |
|                              | 16/400           |

Para el registro del correo, debe presionar el botón Validar Correo:

| <br>Confirmació                 | n de correo                | ×  |  |
|---------------------------------|----------------------------|----|--|
| electr                          | ónico                      |    |  |
| Verifique que el correo electro | ónico ingresado sea correc | to |  |
| CDIAZV@SU                       | NARP.GOB.PE                |    |  |
| Sí, es correcto                 | No, Cancelar               |    |  |
|                                 |                            |    |  |

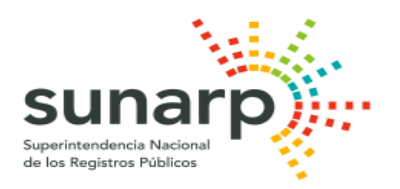

Recibirá un correo con un código de verificación:

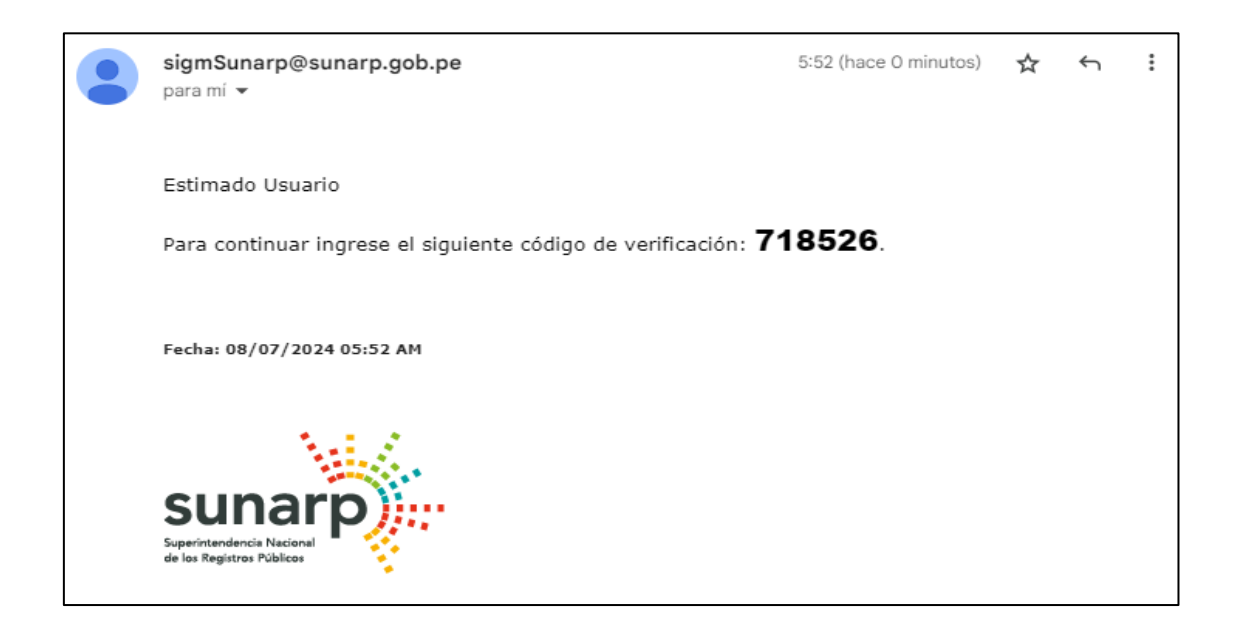

#### El código recibido se ingresa en el sistema para validar:

| V                 | erifica tu correo electrónico                                                      | ×                         |                                           |
|-------------------|------------------------------------------------------------------------------------|---------------------------|-------------------------------------------|
| Ingresa el código | de 6 dígitos que enviamos a CDIAZV@SUNA<br>¿No has recibido el correo electrónico? | RP.GOB.PE.                |                                           |
|                   | Reenviar código                                                                    |                           |                                           |
|                   | 718526                                                                             |                           |                                           |
|                   | Validar Cancelar                                                                   |                           |                                           |
|                   |                                                                                    |                           |                                           |
| * Correo:         | CDIAZV@SUNARP.GOB.PE                                                               | Limpiar                   | * Código de confirmación: 718526 🥝        |
|                   |                                                                                    |                           |                                           |
| SECCIÓN REG       | <b>ISTRAR INFORMACIÓN DEL</b><br>Ejecutor Coactivo y se valida el c                | EJECUTOF<br>correo electi | <b>R COACTIVO:</b> Se llena la<br>rónico. |
| Si desea agrega   | r un segundo Ejecutor Coactivo                                                     | se marque                 | la casilla:                               |

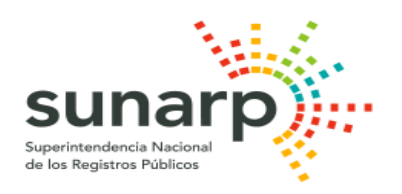

| Fiecutor coactivo 1   | -                  |        |                   |  |
|-----------------------|--------------------|--------|-------------------|--|
|                       |                    |        |                   |  |
| * Tipo de documento : | SELECCIONAR        |        |                   |  |
| Número de documento:  |                    |        |                   |  |
| * Nombres:            |                    |        |                   |  |
| Primer apellido :     |                    |        | Segundo apellido: |  |
| Sexo:                 | 🔿 Masculino 🔵 Feme | nino   |                   |  |
| Jbicación             |                    |        |                   |  |
|                       | SELECCIONAR        | $\sim$ |                   |  |
| Departamento:         |                    |        |                   |  |

#### Ingrese la resolución de designación:

| * Correo:                    | CDIAZV@SUNARP.GOB.PE | Limpiar | * Código de confirmación: 189374 🥥 |
|------------------------------|----------------------|---------|------------------------------------|
| * Resolución de designación: | RESOLUCIÓN 123-2024  |         |                                    |

#### SECCIÓN REGISTRAR INFORMACIÓN DEL ADMINISTRADOR DE LA CUENTA:

Si desea agregar un segundo administrador debe habilitar la casilla.

Para continuar con el registro debe de marcar la casilla "Declaro que cuento con la facultad de representar al titular de la cuenta":

| Administrador 1              |                                     |                    |             |  |
|------------------------------|-------------------------------------|--------------------|-------------|--|
| Declaro que cuento con la fa | acultad de representar al titular d | e la cuenta        |             |  |
| * Tipo de documento:         | SELECCIONAR                         |                    |             |  |
| * Número de documento:       |                                     |                    |             |  |
| * Nombres:                   |                                     |                    |             |  |
| * Primer Apellido :          |                                     | Segundo Apellido : |             |  |
| * Sexo:                      | 🔿 Masculino 🔵 Feme                  | nino               |             |  |
| Ubicación                    |                                     |                    |             |  |
| Departamento:                | SELECCIONAR                         | $\checkmark$       |             |  |
| Provincia :                  | SELECCIONAR                         | V Distrito :       | SELECCIONAR |  |
|                              |                                     |                    |             |  |

Llenado todos los campos del formulario y validado el correo puede previsualizar la Solicitud de Suscripción:

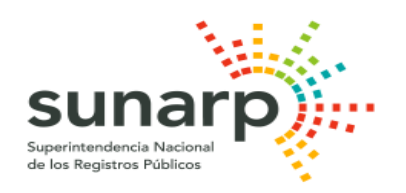

| * Código de pa                                                                                                    |                                                                                                    |                                                                                                    |                                                                                       |                       |                                                                          |                       |              |
|----------------------------------------------------------------------------------------------------|----------------------------------------------------------------------------------------------------|----------------------------------------------------------------------------------------------------|---------------------------------------------------------------------------------------|-----------------------|--------------------------------------------------------------------------|-----------------------|--------------|
| eléfono Fijo:                                                                                                    |                                                                                                    |                                                                                                    |                                                                                       | * Celular:            |                                                                          | 987654321             |              |
| Correo:                                                                                                    |                                                                                                    | CDIAZV@SUNARP.GO                                                                                                    | B.PE 🥑                                                                                | Limpiar               | * Código                                                                 | de confirmación: 8    | 36421        |
| Campos obligato<br>* Se requiere ingr                                                                                                    | <mark>orios.</mark><br>resar al menos un cam                                                                              | 20.                                                                                                    |                                                                                       |                       |                                                                          |                       |              |
| <ul> <li>Estimado<br/>evaluació</li> </ul>                                                                                                    | o usuario, le informa<br>ón y atención.                                                                                   | mos que su solicitud de susc                                                                                                    | ripción será envia                                                                    | ada al personal del S | istema Informativo d                                                     | le Garantías Mobiliar | rias para su |
|                                                                                                    |                                                                                                    | Previsual                                                                                                    | izar Solicitud                                                                        | Cancelar              |                                                                          |                       |              |
|                                                                                                    |                                                                                                    |                                                                                                    |                                                                                       |                       |                                                                          |                       |              |
| Previsualiz                                                                                                    | zación de Solici                                                                                                    | tud de Suscripción                                                                                                    |                                                                                       |                       |                                                                          |                       |              |
| Estimado/a                                                                                                    | usuario/a:                                                                                                    |                                                                                                    |                                                                                       |                       |                                                                          |                       |              |
| Estimado/a I<br>Sírvase verifi<br>operativo: -                                                                                                | usuario/a:<br>icar que cuenta co<br>Windows: 41denti                                                                      | on el software de firma dig<br>tyClient 2.4.13- MacOS: 44                                                                                                    | jital, de no tene<br>dentityClient                                                    | rlo instalado, proc   | eda a descargarlo                                                        | de acuerdo a su si    | stema        |
| Estimado/a (<br>Sírvase verifi<br>operativo: -                                                                                                | usuario/a:<br>icar que cuenta co<br>Windows: 41denti                                                                      | on el software de firma dig<br>tyClient 2.4.13- MacOS: 41                                                                                                    | jital, de no tene<br>dentityClient                                                    | rlo instalado, proc   | eda a descargarlo                                                        | de acuerdo a su si    | stema        |
| Estimado/a (<br>Sírvase verifi<br>operativo: -                                                                                                | usuario/a:<br>icar que cuenta co<br>Windows: 41denti                                                                      | on el software de firma dig<br>tyClient 2.4.13- MacOS: 4k                                                                                                    | jital, de no tene<br>dentityClient<br>D DE SUSCR                                      | rlo instalado, proc   | eda a descargarlo                                                        | de acuerdo a su si    | stema        |
| Estimado/a (<br>Sírvase verifi<br>operativo: -                                                                                                | usuario/a:<br>icar que cuenta co<br>Windows: 4Identi<br>Sunarportectore<br>engeneratoria factore<br>unto de la solicitud  | on el software de firma dig<br>tyClient 2.4.13- MacOS: 44<br>SOLICITUE<br>SUSCRIPCIÓ                                                                          | jital, de no tene<br>dentityClient<br>D DE SUSCR                                      | rlo instalado, proc   | eda a descargarlo                                                        | de acuerdo a su si    | stema        |
| Estimado/a (<br>Sírvase verifi<br>operativo: -                                                                                                | usuario/a:<br>icar que cuenta co<br>Windows: 41denti<br>Cuenco de la solicitud                                            | on el software de firma dig<br>tyClient 2.4.13- MacOS: 44<br>SOLICITUE<br>SUSCRIPCIÓ                                                                          | jital, de no tene<br>dentityClient<br>D DE SUSCR                                      | IPCIÓN AL SIG         | eda a descargarlo<br>S<br>M<br>JENTA                                     | de acuerdo a su si    | stema        |
| Estimado/a (<br>Sírvase verifi<br>operativo: -<br>S<br>S<br>S<br>S<br>S<br>S<br>S<br>S<br>S<br>S<br>S<br>S<br>S<br>S<br>S<br>S<br>S<br>S<br>S | usuario/a:<br>icar que cuenta co<br>Windows: 41denti<br>unto de la solicitud<br>de persona:                               | on el software de firma dig<br>tyClient 2.4.13- MacOS: 44<br>SOLICITUE<br>SUSCRIPCIÓ<br>INFORMACIÓ<br>PERSONA JURÍDICA                                        | pital, de no tene<br>dentityClient<br>D DE SUSCR<br>NN<br>DN DEL TIT                  | IPCIÓN AL SIG         | eda a descargarlo<br>S<br>M<br>JENTA<br>ENTIDAD ADMINIS                  | de acuerdo a su si    | stema        |
| Estimado/a (<br>Sírvase verifi<br>operativo: -<br>S<br>S<br>S<br>S<br>S<br>S<br>S<br>S<br>S<br>S<br>S<br>S<br>S<br>S<br>S<br>S<br>S<br>S<br>S | usuario/a:<br>icar que cuenta co<br>Windows: 41denti<br>unto de la solicitud<br>de persona:<br>snalidad:<br>de documento: | on el software de firma dig<br>tyClient 2.4.13- MacOS; 4l<br>SOLICITUE<br>SUSCRIPCIÓ<br>INFORMACIÓ<br>PERSONA JURÍDICA<br>NACIONAL<br>REG. UNICO DE CONTRIBUY | pital, de no tene<br>dentityClient<br>D DE SUSCR<br>IN<br>DN DEL TIT<br>Ti<br>ENTE NO | IPCIÓN AL SIG         | eda a descargarlo d<br>S<br>M<br>JENTA<br>ENTIDAD ADMINIS<br>20131372001 | de acuerdo a su si    | stema        |

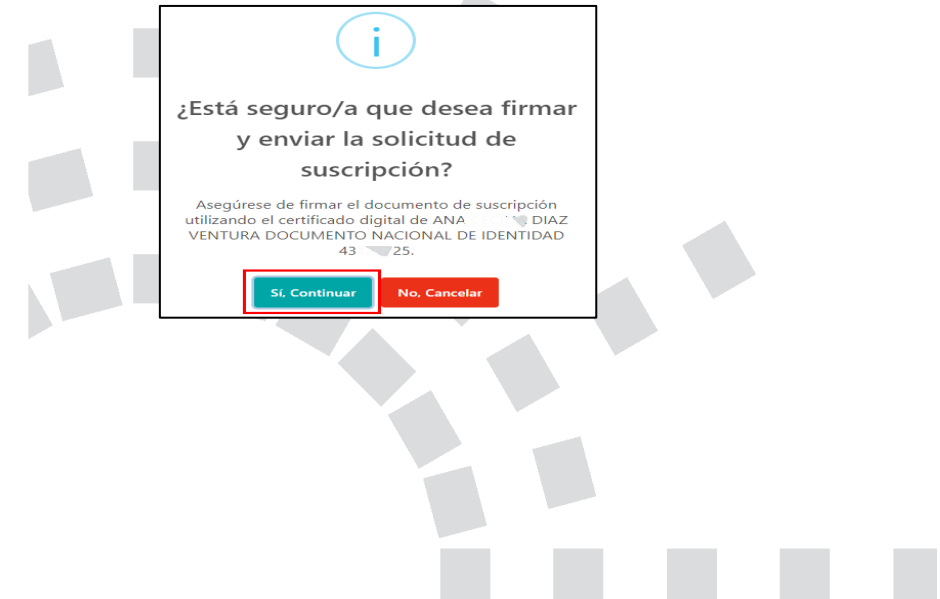

Página **18** de **19** 

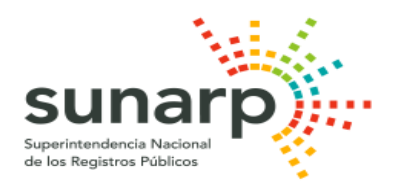

| Previsualizar Solicitud<br>Previsualización de Solicitud de Suscripción | SUSCRIPCION_268_94532.pdf                                                                                                    | página ( 1/2 ) 🛛 < 🍃                                                                            |
|-------------------------------------------------------------------------|----------------------------------------------------------------------------------------------------|-------------------------------------------------------------------------------------------------|
| connected<br>Si no ve un cuadro de diálogo, haga clic<br><u>Firma</u>   | FECHA Y HORA DE GENERIACIÓN: 08/07/2024 08:10 AM                                                                                                    | AL SIGM No. 268                                                                                 |
|                                                                         | INFORMACIÓN DEL TITUL<br>Tipo de persona: PERSONA JURÍDICA Tipo de<br>Nacionalidad: NACIONAL<br>Tipo de documento: REG. UNICO DE CONTRIBUYENTE Número<br>Razón social: CENTRO DE FORMACION EN TURISMO | AR DE CUENTA<br>Vitular: ENTIDAD ADMINISTRATIVA<br>de documento: 20131372001<br>Firmar Cancelar |

Luego recibirá el correo de confirmación de envío de la Solicitud de Suscripción:

|  | Solicitud N° 268 Recibida - SIGM 🔉 Recibidos 🗙                                                                                                    | 9     |
|--|----------------------------------------------------------------------------------------------------|-------|
|  | sigmSunarp@sunarp.gob.pe @ 6:11 (hace 1 minuto) ☆                                                                                                    | ¢     |
|  | Estimado(a) ANA CECILIA DIAZ VENTURA                                                                                                    |       |
|  | Confirmamos que su solicitud de registro Nº <b>268</b> ha sido recibida y se encuentra en proceso de atención. Le pedimos estar atento, y apenas su solicitud sea atendida le enviaremos un correo electrónico. | a que |
|  | Fecha: 08/07/2024 06:10 AM                                                                                                    |       |
|  | Sunarp                                                                                                    |       |
|  | 1 archivo adjunto• Analizado por Gmail 🛈                                                                                                    |       |
|  |                                                                                                    |       |
|  | Summer is to be strated           Summer is to be strated           SUSCRIPCION_26                                                                                                    |       |
|  |                                                                                                    |       |